# 國立頭城家商無線網路「802.1X 認證」設定說明

- 適用無線網路名稱(SSID): **TCVS、tcvs、eduroam**
- 務必先備妥教育雲端 (OpenID) 帳號:

(1)申請網址:<u>https://www.sso.edu.tw/register</u>

(2)客服:電話 04-22220507,信箱 <u>oidcservice@mail.edu.tw</u>

● 確認教育雲端帳號的「EDUROAM」已啟用。

登入教育雲(https://cloud.edu.tw/)→帳號管理→查閱個人資料

| -                                                                                                    |                                                                      |
|----------------------------------------------------------------------------------------------------|----------------------------------------------------------------------|
| 姓名                                                                                                    |                                                                      |
| 1000                                                                                                    |                                                                      |
| 學校(單位)                                                                                                    |                                                                      |
| 020409 ([02]直蘭縣)                                                                                                    | 國立環域家向                                                               |
| 職稱                                                                                                    |                                                                      |
| [#295]                                                                                                    |                                                                      |
| 班級                                                                                                    |                                                                      |
| 0                                                                                                    |                                                                      |
| 備用電子郵件信箱                                                                                                    | (此信箱用於忘記密碼時收取驗證信)                                                    |
| and the second se                                                                                                    |                                                                      |
| 行動電話(此電話)                                                                                                    | 用於忘記廖碼時收取驗證簡訊)                                                       |
| 啟用EDUROA                                                                                                    | M回上一頁                                                                |
| 教育雲端帳號                                                                                                    |                                                                      |
| 教育雲端帳號                                                                                                    |                                                                      |
| 教育雲端帳號<br>姓名                                                                                                    |                                                                      |
| 教育雲端帳號<br>姓名                                                                                                    |                                                                      |
| 教育雲端帳號<br>姓名<br>學校(單位)                                                                                                    |                                                                      |
| 教育雲端帳號<br>姓名<br>學校(單位)<br>020409 ([02])g盤縣)                                                                                                    | 國立路球家商                                                               |
| 教育雲端帳號<br>姓名<br>學校(單位)<br>020409 ([02]直爾縣)<br>職稱                                                                                                    | 國立調整家園                                                               |
| <ul> <li>教育雲端帳號</li> <li>姓名</li> <li>學校(單位)</li> <li>020409 ([02]直爾縣)</li> <li>職稱</li> <li>[影明]</li> </ul>                                           | 建立原始和同                                                               |
| 教育雲端帳號<br>姓名<br>學校(單位)<br>020409 ([02]宣徽縣)<br>職稱<br>[歌詞]<br>班級                                                                                       | 國立調始家國                                                               |
| 軟育雲端帳號<br>姓名<br>學校(單位)<br>020409 (102)宣爆票)<br>職稱<br>[影示]<br>班級                                                                                       | 國立建築集團                                                               |
| <ul> <li>教育雲端帳號</li> <li>姓名</li> <li>學校(單位)</li> <li>020409 ([02]直爾縣)</li> <li>職稱</li> <li>[影示司]</li> <li>班級</li> <li>[</li> <li>備用電子郵件信箱</li> </ul> | 國立原端末南 (此信箱用於忘記密碼時收取驗證信)                                             |
| 軟育雲端帳號<br>姓名<br>學校(單位)<br>020409 ([02]宮爾縣)<br>職稱<br>[歌頭]<br>班級<br>[]<br>備用電子郵件信箱                                                                     | 圖立願城來南<br>(此信箱用於忘記密碼時收取驗證信)                                          |
| 軟育雲端帳號<br>姓名<br>學校(單位)<br>020409 (102)宣編票)<br>職稱<br>[即回司]<br>班級<br>[日電子郵件信箱<br>行動電話(此電話)                                                             | <ul> <li>國立頭域家國</li> <li>(此信箱用於忘記密碼時收取驗證簡訊)</li> </ul>               |
| 軟育雲端帳號<br>姓名<br>學校(單位)<br>020409 ([02]直爾栗)<br>職稱<br>[数明]<br>班級<br>[]<br>備用電子郵件信箱<br>行動電話 (此電話)                                                       | 國立腺球素商 (此信箱用於忘記密碼時收取驗證信) 用於忘記密碼時收取驗證簡訊) 此為已啟用                        |
| 軟育雲端帳號<br>姓名<br>學校(單位)<br>020409 (102)宣蜀栗)<br>職稱<br>[秋節]<br>班級<br>[<br>個用電子郵件信箱<br>行動電話 (此電話)                                                        | 國立原端末商 国立原端末商 (此信箱用於忘記密碼時收取驗證信) 用於忘記密碼時收取驗證簡訊) 此為已啟用 修改備用電子郵件信箱/行動電話 |

## **《iOS** 系統》iPhone、iPad 或 iPod touch

打開 Wi-Fi 並連線至 TCVS

| 1.<br>使用者名稱 xxxxx@mail.edu.tw<br>2.<br>密碼 ・・・・・・・ | Example Server Certificate   簽發人: Example Certificate Authority <b>不受信任</b> 到期日 2020/3/22 上午10:20:04   臣多詳細資訊 |
|---------------------------------------------------|----------------------------------------------------------------------------------------------------|

|  | <b>《And</b> | roid | 系統》 |
|--|-------------|------|-----|
|--|-------------|------|-----|

打開 Wi-Fi 並連線至 TCVS

| тсуз                                    |  |
|-----------------------------------------|--|
| <b>1. EAP</b> 方法<br>PEAP                |  |
| 2. <sup>階段 2 驗證</sup><br>無 或 MSCHAPV2 ▼ |  |
| <mark>3. CA 憑證</mark><br>(未指定)    ▼     |  |
| 4. 識別                                   |  |
| TAXAAX Winan.edu.tw<br>匿名識別             |  |
| 5. <sup>密碼</sup><br>「··········         |  |
| 取消連接                                    |  |

#### 《Windows 系統》

## 【方法一】

1.

打開 Wi-Fi 並連線至 TCVS

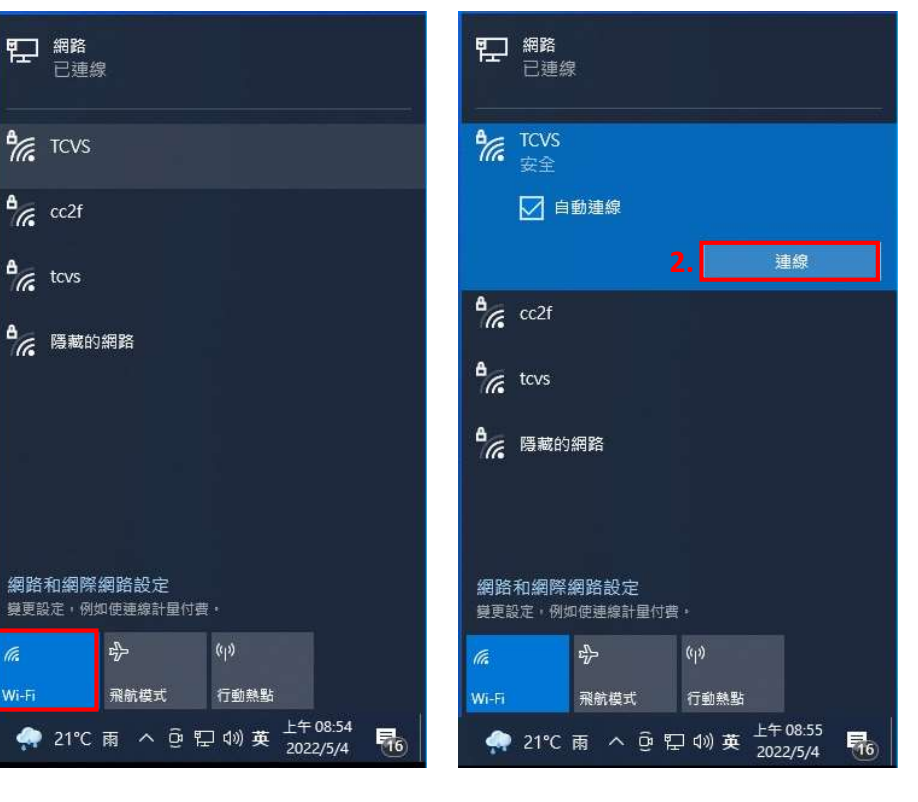

| ۳ <u>.</u>    | 網路<br>已連線            |               |        |                      |   | EF     |
|---------------|----------------------|---------------|--------|----------------------|---|--------|
| € <i>[</i> [, | TCVS<br>正在連線<br>輸入您的 | 使用者名和         | 爭與密碼   |                      |   | 67     |
|               | xxxxxx               | @mail.e       | du.tw  |                      |   |        |
|               | •••                  |               | 2      |                      |   |        |
|               |                      | 確定            |        | 取消                   |   |        |
| •             | cc2f                 |               |        |                      |   | e<br>/ |
| •             | tcvs                 |               |        |                      |   | 9      |
| ₽ <i>(</i> (; | 隱藏的網羅                | Å             |        |                      |   | e      |
| 網路<br>費更設     | 和網際網路<br>定・例如使       | 各設定<br>連線計量付望 | ŧ.     |                      |   |        |
| (h.           | τ <mark>η</mark>     |               | (cp)   |                      |   | a      |
| Wi-Fi         | 飛                    | 航模式           | 行動熱點   |                      |   | w      |
| -             | 21℃ 雨                | ^ @ ¶         | ⊋ ๗) 英 | 上午 08:57<br>2022/5/4 | - |        |

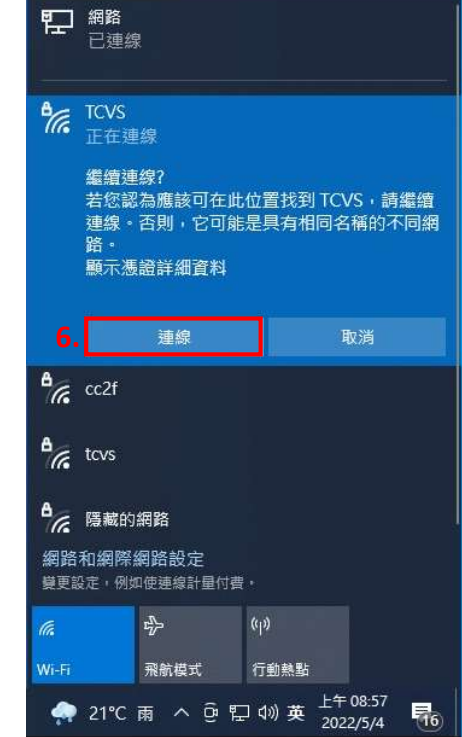

### 【方法二】

1. 進入控制台>網路和網際網路>網路和共用中心

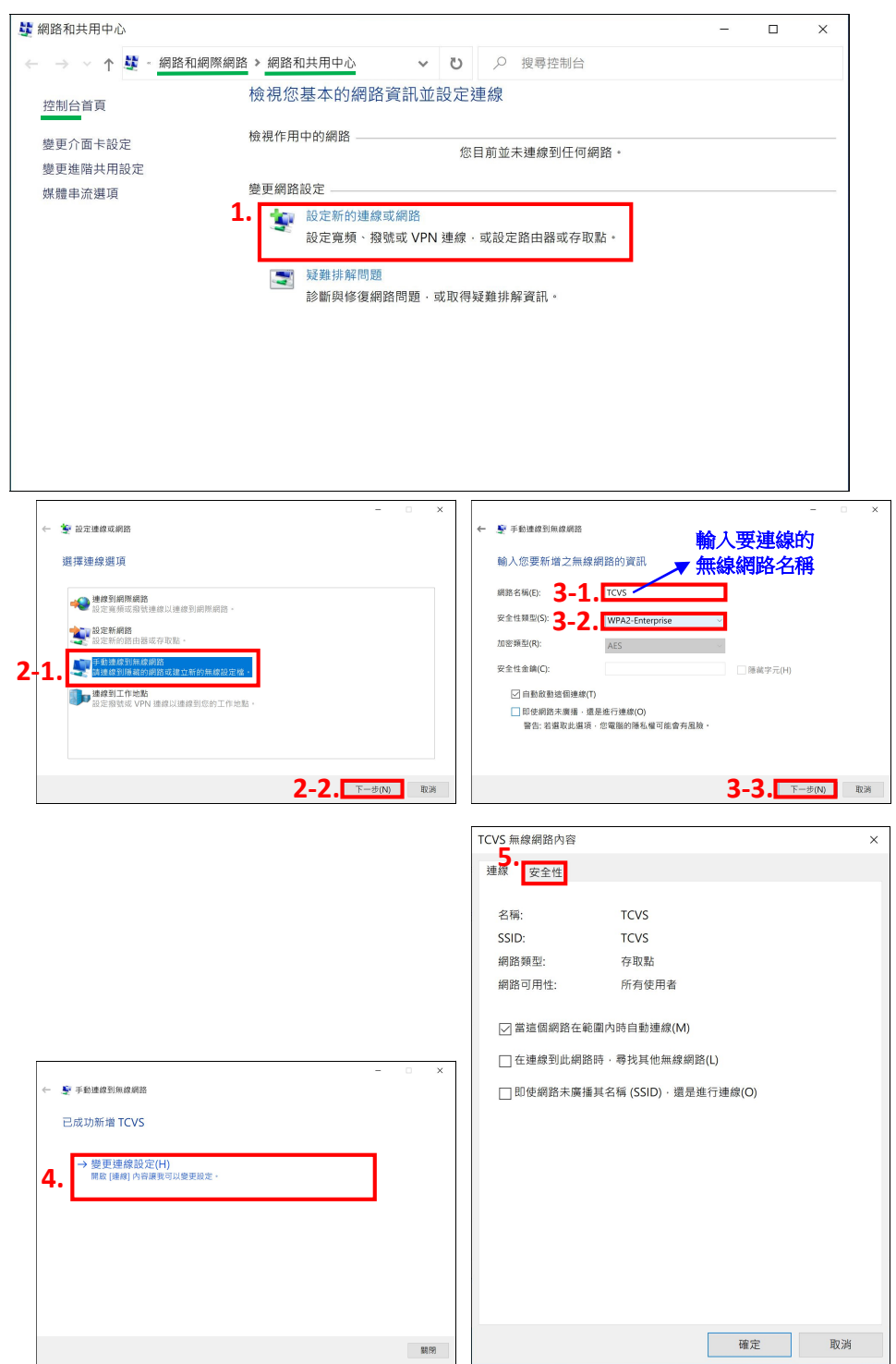

|                           |                           |          | 受保護的 EAP 內容                                    |            |
|---------------------------|---------------------------|----------|------------------------------------------------|------------|
|                           |                           |          | 連線時: 7-1.                                      |            |
|                           |                           |          | □ 透過驗證憑證來確認伺服器身分識別(> 取消勾                       | 選          |
| TCVS 無線網路內容               |                           | ×        | 連線到這些伺服器(例如:srv1;srv2;.*\.srv3\.com)(O):       |            |
| 連線 安全性                    |                           |          |                                                |            |
|                           |                           |          |                                                |            |
| 安全性類型(E):                 | WPA2-Enterprise           | ~        | 受信任的根:感道按權单位(代):                               | ~          |
| 加密類型(N):                  | AES                       | ~        | Baltimore CyberTrust Root                      |            |
|                           |                           |          | Certum CA                                      |            |
|                           | 7                         |          | Chunghwa Post ATM                              |            |
| 選擇網路驗證方法(0                | )):<br>                   |          | Class 3 Public Primary Certification Authority |            |
| Microsoft: Protect        | ed EAP (PEAP) ン設を         | 定(S)     |                                                | >          |
| ○ 母火豆人时創記」                | 土找住此建版时运动(K)              |          | 連線前的通知(T):                                     |            |
|                           |                           |          | 如果無法驗證伺服器的身分識別則告知使用者                           |            |
|                           |                           |          | 選擇動與方法(C). <b>7-2.</b>                         |            |
| 8.                        |                           |          | Secured password (EAP-MSCHAP v2)               | ·<br>設定(C) |
| 進階設定(D)                   |                           |          | ☑ 啟用快速重新連線(F)                                  |            |
|                           |                           |          | □如果伺服器未顯示加密繫結的 TLV 就中斷連線(D)                    |            |
|                           |                           |          |                                                |            |
|                           |                           |          |                                                |            |
|                           | which also                | The bild | 7-3 確定                                         | 取消         |
|                           | 唯正                        | 取消       | , 3.                                           |            |
| 准陇起宁                      |                           | ~        | 1                                              |            |
| 2002 1V 初中 2002 11        | h () where                | ~        |                                                |            |
| 802.11 設定 802.11          |                           |          |                                                |            |
| Ⅰ □ 指定驗證模式(               | ッ 勾選                      |          |                                                |            |
| 8-2. 使用者或電脑               | l <b>驗證</b> ~ 儲           | 存認證(C)   |                                                |            |
| □ 刪除所有修                   | 用者的認證(D)                  |          |                                                |            |
|                           | 2 2010                    |          |                                                |            |
| □ 到此網路啟用<br>● 左使用考察       | 1-豆八(5)                   |          |                                                |            |
| <ul> <li>在使用者望</li> </ul> | :八前立印執门(E)<br>注入後立即執行(F)  |          |                                                |            |
| 最大延遲(秒)(                  | M): 10                    | *        |                                                |            |
| ▽ 單一登入其                   | 間允許顯示其他對話方塊(L)            |          |                                                |            |
| 山網路使用                     | 引不同的虛擬 LAN 來驗證電腦和使用者      | ř(V)     |                                                |            |
|                           |                           |          |                                                |            |
|                           |                           |          |                                                |            |
|                           |                           |          |                                                |            |
|                           |                           |          |                                                |            |
|                           |                           |          |                                                |            |
|                           |                           |          |                                                |            |
|                           | 0 0 1000                  | Rn bla   |                                                |            |
|                           | <b>ō-5.</b> <sup>唯定</sup> | 取洞       |                                                |            |

2. 打開 Wi-Fi 並連線至 TCVS

| <b>に</b> 総務<br>日連線                      | ₽2 ###<br>已建身                                          | ₽₽ ##<br>己連結                                      |
|-----------------------------------------|--------------------------------------------------------|---------------------------------------------------|
| TCVS                                    | €<br>¢resta                                            | € TCVS<br>第金 ····· ·                              |
| and tevs                                | 2. <u>368</u>                                          | 正在绘画詞ప需求<br>Windows 完全性     X                     |
| <b>6</b> 陽離的網路                          | a cc2f                                                 | 3. xxxxxx@mail.edu.tw                             |
|                                         | <b>☆</b> 陽離的開路                                         | 5. az Rij                                         |
| 網路和網際網路設定<br>發更設定,例如使得參計量付費。            | 網路和網際網路設定<br>每更起了。例如在總計量付買,                            | 網路和關閉網路設定<br>要至這一 你求是通知量行者。                       |
| 1. wifi 异新模式 行動熱點                       |                                                        | <b>成</b> ∲ 0)0<br>Wi-Fi 刑的模式 行動影響                 |
| - 🌧 21°C 南 스 한 浢 예 英 <sup>上午08,54</sup> | 6 余 21℃ 南 へ 遼 型 40 英 <sup>上午 08:55</sup> 元<br>2022/5/4 | 余 21℃ 雨 ヘ 亞 駅 40 英 <sup>上午09:02</sup><br>2022/5/4 |